| <u>Guia de (</u>                                 | Dpções de Comp                                   | ora V240M - VX6                             | <u>75 - VX680</u>                                                             |
|--------------------------------------------------|--------------------------------------------------|---------------------------------------------|-------------------------------------------------------------------------------|
| <u>COMPRA C/ CARTÃO</u>                          | COMPRA CONTACTLESS                               | <u>COMPRA MBWAY</u>                         | <u>COMPRA C/ DADOS CARTÃO</u>                                                 |
| MENSAGEM VISOR:<br>"EM SERVIÇO"                  | MENSAGEM VISOR:<br>"EM SERVIÇO"                  | MENSAGEM VISOR:<br>"EM SERVIÇO"             | MENSAGEM VISOR: "EM<br>SERVIÇO"                                               |
| INTRODUZIR O VALOR<br>DA COMPRA E PREMIR OK      | COLOCAR O VALOR<br>DA COMPRA E PREMIR OK         | COLOCAR O VALOR<br>DA COMPRA E PREMIR OK    | INTRODUZIR VALOR A COBRAR                                                     |
| INTRODUZIR CARTÃO NO<br>LEITOR CHIP OU MAGNÉTICO | CLIENTE VALIDA O VALOR DA<br>COMPRA NO ECRÃ      | CLIENTE VALIDA O VALOR DA<br>COMPRA NO ECRÃ | PREMIR TECLA OK E CARDINAL (#)                                                |
| ENTREGAR O TPA AO CLIENTE                        | CLIENTE APROXIMA O<br>CARTÃO CTLS AO TPA         | SEGUIR AS INTRUÇÕES NA APP                  | INTRODUZIR NÚMERO DO<br>CARTÃO<br>INTRODUZIR A DATA DE                        |
| CLIENTE ESCOLHE A MARCA A                        | IMPRESSÃO DOS TALÕES DE<br>CLIENTE E COMERCIANTE |                                             | VALIDADE DO CARTÃO<br>(MM/AA)<br>PREMIR OK                                    |
| UTILIZAR E PRIME "OK"                            |                                                  | CLIENTE E COMERCIANTE                       | INTRODUZIR O CODIGO DE<br>SEGURANÇA (CVV)<br>E PREMIR OK                      |
| + TECLA "OK"                                     |                                                  |                                             | NO CASO DE NÃO<br>INTRODUÇÃO DO CVV TEM DE<br>COLOCAR O MOTIVO E<br>PREMIR OK |
| IMPRESSÃO DOS TALÕES DE<br>CLIENTE E COMERCIANTE |                                                  |                                             | SELECIONAR A OPÇÃO DE<br>ORIGEM DOS DADOS E<br>PREMIR OK                      |
|                                                  |                                                  |                                             | TERMINAL INICIA A<br>COMUNICAÇÃO                                              |
| • verifo                                         | one                                              |                                             | IMPRESSÃO DOS TALOES DE<br>CLIENTE E COMERCIANTE                              |
|                                                  |                                                  |                                             |                                                                               |